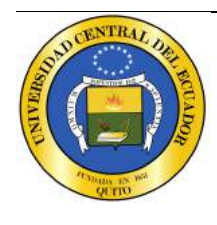

DIRECCIÓN DE TECNOLOGÍAS DE LA INFORMACIÓN Y TELECOMUNICACIONES UNIVERSIDAD CENTRAL DEL ECUADOR Edificio de Resistencia de Materiales – entrada calle Carvajal Telf.: (593)2524-806 / (593)2236-430

> email: dtic@uce.edu.ec Quito - Ecuador

# UCE - Sistema para el concurso de Méritos y oposición de Docentes

Manual de usuario - postulante

Versión 1.0.0

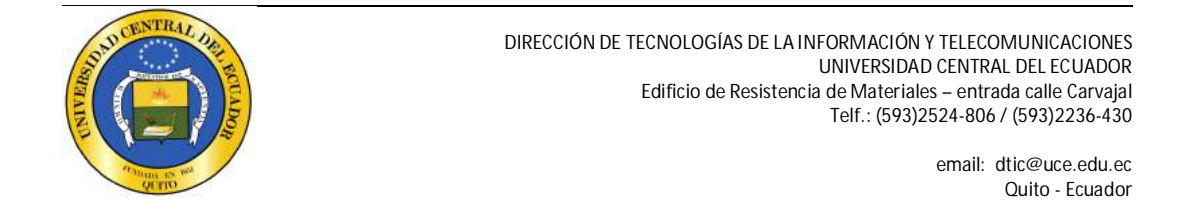

# Información del Documento

| Título:    | UCE - Sistema para el concurso de Méritos y oposición de Docentes |
|------------|-------------------------------------------------------------------|
| SUBTÍTULO: | Manual de usuario - postulante                                    |
| Versión:   | 1.0.0                                                             |
| ARCHIVO:   | Manual usario - ROL_POSTULANTE.doc                                |
| AUTOR:     | María José Andrade                                                |
| Estado:    | Release 1.0                                                       |

# Lista de Cambios

| Versión | Fecha      | AUTOR     | Descripción     |
|---------|------------|-----------|-----------------|
| 1.0.0   | 29-01-2016 | MJAndrade | Emisión inicial |
|         |            |           |                 |

Copyright @ 2015 UCE Reservados todos los derechos. UNIVERSIDAD CENTRAL DEL ECUADOR

Este documento, al igual que el software descrito en el mismo, se entrega bajo licencia y puede ser utilizado y copiado de acuerdo a los términos de su respectiva licencia. La información contenida en este documento puede estar sujeta a cambios sin previo aviso. La Universidad Central del Ecuador no asume ningún tipo de responsabilidad por cualquier omisión, error o cambios que puedan darse en el presente manual.

Ninguna parte de este manual puede ser reproducida ni transmitida de ninguna forma ni por ningún medio, ni electrónico ni mecánico, para ningún propósito sin el permiso escrito de la Universidad Central del Ecuador. Los artes, imágenes o logotipos que constan en este documento también se encuentran protegidas por las leyes de derecho de autor.

Cualquier otro nombre o nombres de productos usados en este documento son marcas registradas o marcas comerciales de sus respectivos propietarios.

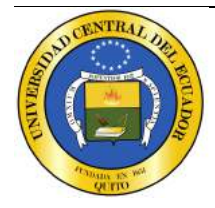

# Contenido

| 1       | SISTE           | MA PARA EL CONCURSO DE MÉRITOS Y OPOSICIÓN DE DOCENTES                       | 3      |
|---------|-----------------|------------------------------------------------------------------------------|--------|
|         | 1.1<br>1.2      | SI USTED YA SE HA REGISTRADO HAGA CLIC AQUÍ                                  | 3      |
| 2<br>SI | SI US<br>STEMA) | ted no se encuentra registrado haga clic aquí (funcionalidad - registro en e | L<br>3 |
|         | 2.1             | INFORMACIÓN PERSONAL                                                         | 1      |
| 3       | SI US           | ted ya se ha registrado haga clic aquí (funcionalidad – ingreso al sistema)  | 5      |
| 4       | FUNC            | CIONALIDADES HABILITADAS PARA EL USUARIO POSTULANTE                          | 5      |
| 5       | MEN             | Ú - PERFIL                                                                   | 5      |
|         | 5.1             | CAMBIO DE CLAVE                                                              | 3      |
| 6       | MEN             | Ú – POSTULANTES                                                              | 7      |
|         | 6.1<br>6.2      | OFERTAS                                                                      | 7<br>3 |

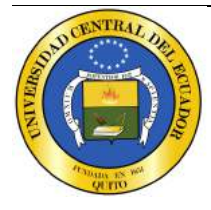

# UCE - Sistema para el Concurso de méritos y oposición de Docentes

# Manual de usuario - postulante

### 1 Sistema para el concurso de méritos y oposición de Docentes

Para acceder al sistema ingresar en la página http://postulantes.uce.edu.ec/, donde se presentará la siguiente pantalla:

| SISTEM                                        | MA PARA EL CONCURSO DE MÉRITOS<br>Y OPOSICIÓN DE DOCENTES 2014              |          |
|-----------------------------------------------|-----------------------------------------------------------------------------|----------|
| BIENVENIDO AL SISTEMA PARA EL CONCUR          | RSO DE MÉRITOS Y OPOSICIÓN DE DOCENTE                                       | S 2014!  |
| 👗 Si usted ya se ha registrado haga clic aquí | $\mathop{\otimes}\limits_{ m O}$ Si usted no se encuentra registrado haga c | lic aquí |

En esta pantalla podrá observar las opciones:

# 1.1 Si usted ya se ha registrado haga clic aquí

Se debe ingresar por esta opción únicamente si usted ya tiene asignado un usuario y contraseña, el proceso se detalla más adelante.

# 1.2 Si usted no se encuentra registrado haga clic aquí

Se debe ingresar por esta opción únicamente si no se ha registrado en el sistema, es decir si no posee usuario y contraseña, el proceso se detalla más adelante.

# 2 Si usted no se encuentra registrado haga clic aquí (Funcionalidad – Registro en el sistema)

Al dar clic en esta opción se muestra la siguiente pantalla, donde debe ingresar la siguiente información:

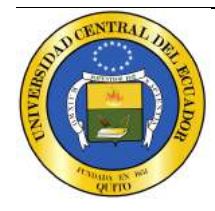

email: dtic@uce.edu.ec Quito - Ecuador

#### 2.1 Información personal

| Detalle del usuario               |                            |
|-----------------------------------|----------------------------|
| Tipo de identificación:*          | CI                         |
| CI:*                              |                            |
| Nombres:*                         |                            |
| Primer apellido:*                 | t minimum                  |
| Segundo apellido:                 |                            |
| E-mail personal:*                 |                            |
| Confirmación E-mail<br>personal:* | 1                          |
| Teléfono convencional:*           |                            |
| Teléfono celular:*                |                            |
| Ingrese los caracteres q          | ue aparecen en el recuadro |
| Captcha:*                         | 54772 54772                |
| * Datos requeridos                |                            |
| Registrar usuario                 | Cancelar ReCaptcha         |

- **Tipo de Identificación.** Este campo es obligatorio, debe seleccionar el tipo de identificación que va a ingresar, pasaporte o cédula de ciudadanía.
- Cédula / Pasaporte.- Este campo es obligatorio, debe ingresar su cédula de identidad o pasaporte según la elección del campo anterior.
- Nombres.- Este campo es obligatorio, debe ingresar sus nombres completos.
- Primer apellido.- Este campo es obligatorio, debe ingresar su primer apellido.
- Segundo apellido.- Este campo no es obligatorio, debe ingresar su segundo apellido.
- E-mail personal.- Este campo es obligatorio, debe ingresar su correo electrónico.
- Confirmación E-mail personal.- Este campo es obligatorio, debe ingresar su correo electrónico coincidiendo con el campo anterior.
- Teléfono convencional.- Este campo es obligatorio, debe ingresar su número telefónico convencional, de 10 caracteres.
- Teléfono celular.- Este campo es obligatorio, debe ingresar su número telefónico celular, de 10 caracteres.
- **Captcha.** Este panel es de seguridad del sistema, donde se debe ingresar el texto que se muestra en la figura respectiva, en el caso de que la imagen mostrada no esté completamente clara, podemos cargar otra imagen.

Para cargar otra imagen en el Captcha se debe dar clic en el botón "Recaptcha"

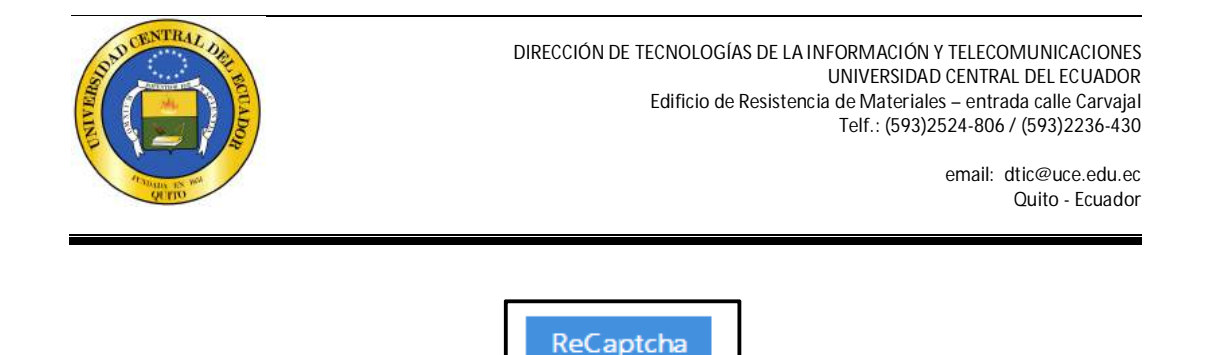

Para que la información ingresada sea guardada y procesada por el sistema, se debe dar clic en el botón "Registrar usuario":

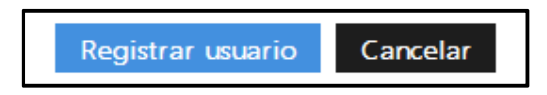

Una vez registrados, la aplicación enviará al correo electrónico ingresado el Usuario y contraseña para ingresar a la aplicación.

#### 3 Si usted ya se ha registrado haga clic aquí (Funcionalidad – Ingreso al sistema)

Al dar clic en esta opción en la parte central se muestra un cuadro de dialogo donde se debe ingresar el usuario y contraseña que fueron enviados al correo electrónico que se ingresó en el registro:

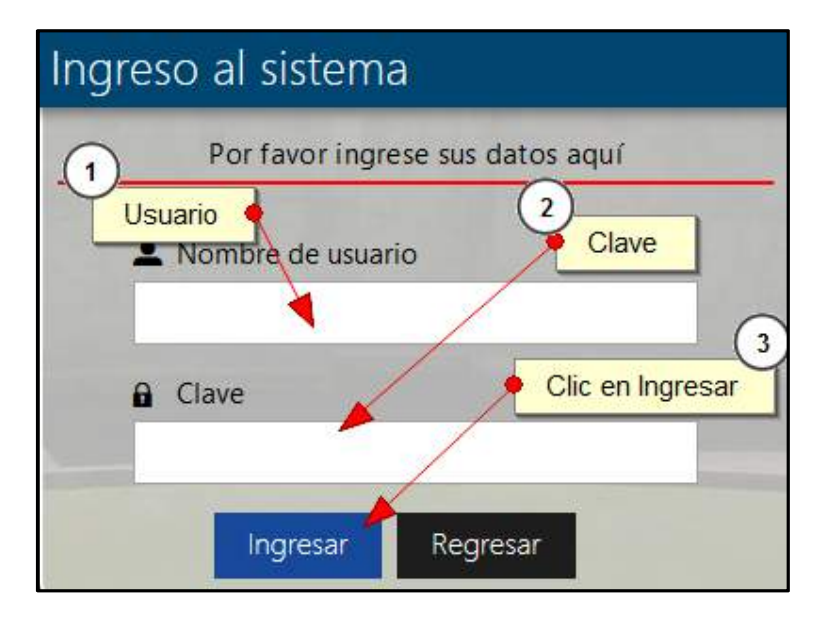

Para proceder con el ingreso al sistema, dar clic en el botón "Ingresar"

#### 4 Funcionalidades habilitadas para el usuario postulante

Al ingresar el sistema se puede observar las siguientes opciones de menú:

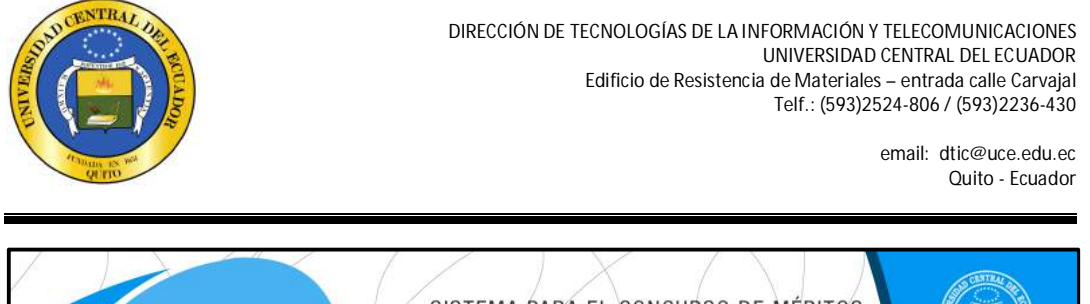

|                       | SISTEMA PARA EL CONCURSO DE MÉRITOS<br>Y OPOSICIÓN DE DOCENTES 2014 |                     |
|-----------------------|---------------------------------------------------------------------|---------------------|
| 👤 Perfil 🗘 Postulante | Ha ingresado como:                                                  | 🕒 Salir del sistema |
| Bienvenido,           |                                                                     |                     |

- Perfil
- Postulante

#### 5 Menú - Perfil

Este menú nos presenta una funcionalidad que es cambio de clave:

#### 5.1 Cambio de clave

Al hacer clic sobre el botón cambio de clave debe ingresar la siguiente información:

| Cambie su clave            |          |
|----------------------------|----------|
| Clave actual:*             |          |
| Nueva clave:*              |          |
| Confirmar nueva<br>clave:* |          |
| * Datos requeridos         |          |
| Actualizar                 | Cancelar |

- Clave actual.- Este campo es obligatorio, debe ingresar la clave que fue enviada a su correo.
- Nueva clave.- Este campo es obligatorio, debe ingresar la nueva clave que sea fácil para usted recordar.
- Confirmar nueva clave.- Este campo es obligatorio, debe repetir la clave ingresada en el campo anterior.

Para que la clave sea cambiada y actualizada por el sistema, se debe dar clic en el botón "Actualizar":

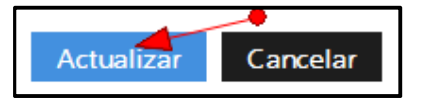

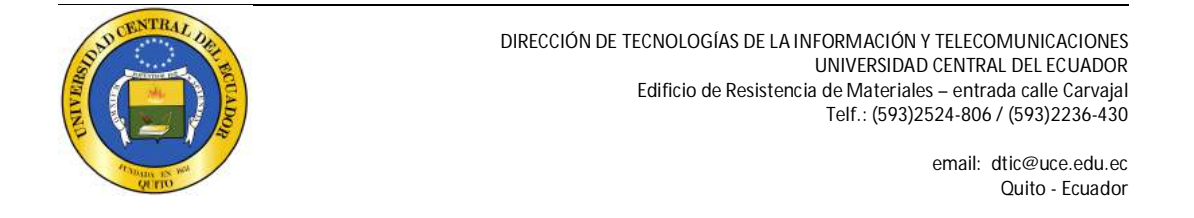

#### 6 Menú – Postulantes

Este menú nos presenta dos funcionalidades:

#### 6.1 Ofertas

Para acceder a esta funcionalidad nos presenta en primer lugar la pantalla donde se debe seleccionar la Facultad, asignatura y se debe dar clic en el botón "Buscar":

| Buscar ofertas  |                   |                |   |                         | * |
|-----------------|-------------------|----------------|---|-------------------------|---|
| Facultad*       | CENTRO DE IDIOMAS |                | - | Seleccionar la facultad |   |
| <b>Q</b> Buscar | Limpiar           | Clic en buscar |   |                         |   |

Realizada esta acción en la parte inferior se habilita el botón "Ir a postulación"

| Oferta para postulaciones  |              |           |                      |                    |                  |  |  |  |
|----------------------------|--------------|-----------|----------------------|--------------------|------------------|--|--|--|
| Facultad                   | Asignatura/s | Categoría | Tiempo de dedicación | Número de vacantes | Qué desea hacer  |  |  |  |
| CENTRO DE IDIOMAS INGLES A |              | AUXILIAR  | TIEMPO COMPLETO      | 8                  | Ir a Postulación |  |  |  |
| Regresar Click en link     |              |           |                      |                    |                  |  |  |  |

Para postularse se debe ingresar todos los datos solicitados, como lo muestra la siguiente pantalla.

| Asignatura: FÍSICA (MEDIO TIEMPO)                                                          |                |                                       |            |              |  |  |  |
|--------------------------------------------------------------------------------------------|----------------|---------------------------------------|------------|--------------|--|--|--|
|                                                                                            | (1             |                                       |            |              |  |  |  |
| Títulos requeridos                                                                         |                | Seleccionar Tercer nivel              | (2)        |              |  |  |  |
| Títulos tercer nivel                                                                       | Seleccione     |                                       | Seleccione | Seleccionar  |  |  |  |
| FÍSICO                                                                                     |                | MAESTRÍA EN CIENCIAS DE LA INGENIERÍA |            | Cuarto niver |  |  |  |
| LICENCIADO EN CIENCIAS MATEMÁTICAS                                                         | ~              | MAESTRÍA EN DOCENCIA UNIVERSITARIA    | ~          |              |  |  |  |
| MATEMÁTICO                                                                                 | IATEMÁTICO     |                                       |            |              |  |  |  |
| 3                                                                                          | le archivo pdf | PHD EN DOCENCIA UNIVERSITARIA         |            |              |  |  |  |
| Carga de archivo de títulos registrados en la SENESCYT<br>*Sólo archivos PDF (máximo 5 MB) |                |                                       |            |              |  |  |  |
| Buscar archivo     Cargar archivo     Carga de archivo pdf     Cargade archivo pdf         |                |                                       |            |              |  |  |  |
| Postularme 🧲 Cancelar                                                                      |                | 5     Clic en Postularme              |            |              |  |  |  |

- Títulos tercer nivel.- La selección de este campo es obligatoria.
- Títulos cuarto nivel.- La selección de este campo es obligatoria.
- Buscar Archivo.- Este botón permite buscar el archivo PDF donde usted escaneo sus títulos y la captura de pantalla del registro de los mismos en la SENESCYT este proceso es obligatorio.
- Cargar Archivo.- Este botón permite cargar el archivo de títulos registrados en la SENESCYT este proceso es obligatorio.

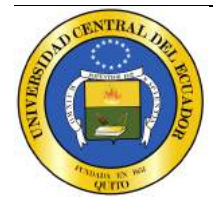

Para que la postulación sea guardada y procesada por el sistema, se debe dar clic en el botón "Postularme":

Una vez realizada la postulación, la aplicación enviará al correo electrónico ingresado la notificación de la postulación respectiva.

### 6.2 Mis Postulaciones

Esta funcionalidad permite monitorear el avance de la postulación en el concurso de méritos y oposición, como lo muestra la siguiente pantalla:

| Resultados de la búsqueda              |              |                 |                      |                                   |                 |  |  |  |
|----------------------------------------|--------------|-----------------|----------------------|-----------------------------------|-----------------|--|--|--|
| Facultad                               | Asignatura/s | Categoría       | Tiempo de dedicación | Número de vacantes                | Qué desea Hacer |  |  |  |
| CENTRO DE IDIOMAS INGLES AUXILIAR TIEM |              | TIEMPO COMPLETO | 8                    | Ver Detalle                       |                 |  |  |  |
| Regresar                               |              |                 | Click en lin         | k para ver los datos de su potula | ción 7          |  |  |  |